## 別紙 G-MISログインマニュアル

G-MISにログインし、定期報告を開始するまでの方法を記載しています。

#### ① インターネットで以下URLを入力する

<u>https://www.med-login.mhlw.go.jp/</u> (又は「G-MIS ログイン」で検索)

### ユーザ名(ログインID)、パスワードを入力し、ログインする

| います。                         | No1-2 : ようこそメール                                                                                                    |  |  |  |
|------------------------------|----------------------------------------------------------------------------------------------------|--|--|--|
| G-MIS事務局へお問い合わせの前に、ご一読いただけます | 件名 【厚生労働省G-MIS事務局】G-MISのご利用準備完了に伴うパスワード登録のご依頼                                                                                                    |  |  |  |
| ようお願い申したげます。                 |                                                                                                    |  |  |  |
|                              | 大口、厚生労働自らFMIS争務局はり、什名「厚生労働自らFMIS争務局はFMISアがクト発行<br>にかかる事前のご連絡」というメールをお送りさせていただきましたが、<br>こちらば「医療機能・薬局機能情報提供制度」のオンライン報告を行う為に、<br>G-MISに新規登録された貴機関のユーザに対してパスワード設定を行う為のメールです。                     |  |  |  |
| ユーザ名                         | ※本システムのご案内の通知は、以下、何れかの申請に基づき発行されました。 <ul> <li>令和IS年4月~6月に貴機関の方からC-MIS新規二一学登録申請を実施いだした。</li> <li>(この場合、申請内容管轄線の都道所県で完装のていただしております)</li> <li>管轄の都道府県から貴機関に対するG-MIS新規ユーザ登録の申請をいただした。</li> </ul> |  |  |  |
| パスワード                        | 「医療機能・薬局機能情報提供制度」の報告業務についてお心当たりが無い場合や、<br>既にG-MISのユーザ名(ログインID)・パスワードを扮きち本メールを受領されました場合、<br>お手教ではごといきすが、以下のユーザ名(ログインID)でログインいただく前に管轄の都道府県の<br>「医療機能・薬局機能情報提供制度」の窓口までへご連絡ください。                 |  |  |  |
|                              | G-MISへようごそ!<br>システムをご利用するには<br>https://www.med-login.mhlw.go.jp/login?c=xxxxxxxxxxxxxxxxxxxxxxxxxxxxxxxxxxxx                                                                                 |  |  |  |
| ログイン                         |                                                                                                    |  |  |  |
| パスワードをお忘れですか?                | 2回日以降のプレスはとうシッシュ<br>https://www.med-login.mhlw.go.jp/s/login/<br>とてくためたいます。                                                                                                    |  |  |  |
|                              | よつしてお願いします。                                                                                                    |  |  |  |

<u>補足</u>

- ●ユーザ名がわからない場合 ⇒ 和歌山県 定期報告ヘルプデスクにお問い合わせください。 (ログインID)
- ●パスワードがわからない場合 ⇒ ログインの下の「パスワードをお忘れですか?」をクリックし、 パスワードの再設定を行ってください。

# ③ログイン後、「G-MIS 医療機関等情報支援システム」をクリック

| Med-Login                                                                                                    |                               |
|----------------------------------------------------------------------------------------------------|-------------------------------|
| ご利用のシステムをクリックしてください。<br>新しいタブでページを開きます。                                                                                                    | •                             |
| G-MIS<br>医療機關等情報支援システム                                                                                                    | EMIS<br>広域災害救急医療情報システム<br>ななが |
| 連携先システムへのログインはこちらを参照ください。<br>Med-Login操作マニュアル                                                                                                    |                               |
| <b>厚生労働省</b> <sup>厚生労働省G-MIS事務局<br/>電話番号:0570-783-872(土日祝日を除く平日9時〜17時)<br/>Copyright © Ministry of Health, Labour and Welfare, All Rights reserved.</sup> |                               |

## ④「医療機能情報提供制度」をクリック

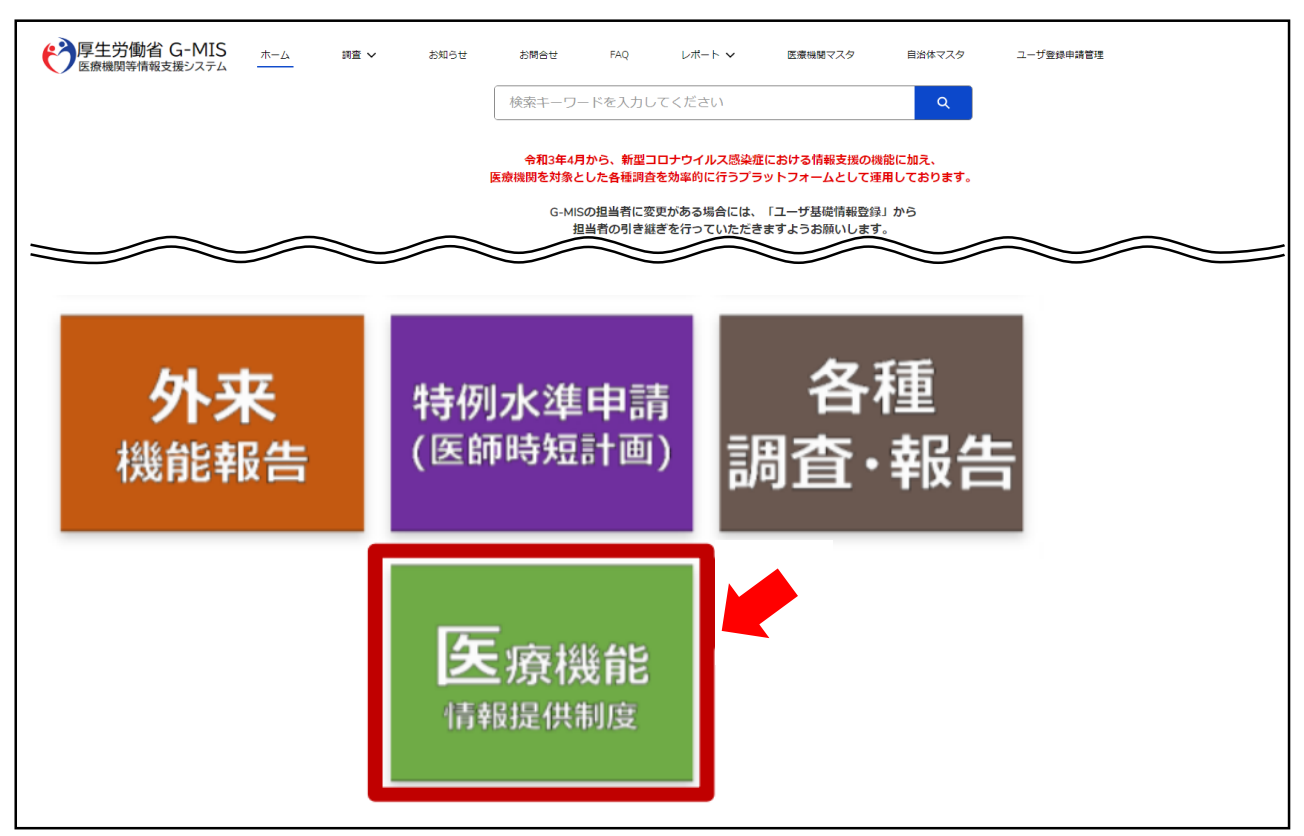

※画面は医療機関によって異なる場合があります。

## ⑤「定期報告」をクリック

| 厚生労働省 G-MIS<br>医療機関等情報支援システム                      | ホーム 調                    | 町査 ~              | お知らせ     | その他 🗸     | 検索キーワードを入力してください | ٩ | X X 病院 担当者 |
|---------------------------------------------------|--------------------------|-------------------|----------|-----------|------------------|---|------------|
| 機関コード:2023021001                                  | 1 機関名:                   | XX病院              |          |           |                  |   |            |
| G-MISからのメッセージ                                     |                          |                   |          |           |                  |   |            |
| 【サンブルメッセージ】<br>全国統一システムでの情報提供を<br>ご不明点は各都道府県のご担当者 | きご利用いたたくには<br>皆様へお問い合わせく | tG-MISより報<br>ださい。 | 設告を実施いただ | く必要があります。 |                  |   |            |
|                                                   | 新規報告                     | 7                 | 官期報告     | 随時報告      | 報告取消             |   |            |
|                                                   | 臨時休診                     |                   |          |           |                  |   |            |

### ⑥画面に従って定期報告を開始する。

その後の操作マニュアルやQ&A等は和歌山県医務課のホームページに掲載しています。

https://www.pref.wakayama.lg.jp/prefg/050100/d00215851.html

(又は「和歌山県 医務課 医療機能情報提供制度」で検索)